# 在CMX中配置Hyperlocation并排除故障

## 目录

<u>简介</u> <u>先决条件</u> <u>要求</u> <u>使用的组件</u> <u>背景信息</u> <u>使用的首字母缩略词</u> 配置 <u>验证</u> <u>故障排除</u> 相关信息

## 简介

本文档介绍如何在互联移动体验(CMX)中配置和排除超级定位故障。

## 先决条件

#### 要求

思科建议您了解Hyperlocation部署指南。

#### 使用的组件

本文档中的信息基于以下软件和硬件版本:

- CMX 10.2.3-34
- WLC 2504 / 8.2.130.0
- AIR-CAP3702I-E-K9

本文档中的信息都是基于特定实验室环境中的设备编写的。本文档中使用的所有设备最初均采用原 始(默认)配置。如果您的网络处于活动状态,请确保您了解所有命令的潜在影响。

## 背景信息

本文档帮助排除Fast Locate和Hyperlocation在不按预期工作时的故障。

Hyperlocation是思科的一项功能,可提高定位准确性。您可以在《Hyperlocation部署指南》中了解 有关<u>此功能的详细信息</u>。

Hyperlocation使用接入点(AP)提供的有关客户端(RSSI级别)和到达角(AoA)的数据。

要使用超级定位,您必须具有带Halo天线的超级定位(无线安全和监控器/WSM)模块。Halo天线

内有32个天线,可以检测探测/数据包从接收信号强度指示(RSSI)信息以外到达的位置,从而使定位 更加精确。有关详细信息,请<u>点击此处</u>。

此外,Hyperlocation是仅当CMX安装在3365移动服务引擎(MSE)物理设备或高端虚拟设备上时才能 启用的功能。

请参阅CMX数据表的表<u>3.以</u>检查硬件指南。

如果您不确定虚拟设备上的运行规格,可以发出以下命令之一:

cmxos inventory cmxos verify

## 使用的首字母缩略词

- WLC 无线LAN控制器
- AoA 到达角
- CMX 互联移动体验
- AP 接入点
- NMSP 网络移动服务协议
- SNMP 简单网络管理协议
- GUI 图形用户界面
- CLI 命令行界面
- ICMP Internet控制消息协议
- HTTP 超文本传输协议
- RSSI 接收信号强度指示
- NTP 网络时间协议
- MAC 介质访问控制
- WSM 无线安全和监控模块

#### 配置

步骤1.在WLC上启用Hyperlocation。

要在WLC上启用Hyperlocation,请使用以下命令行:

#### 导航至Wireless > Access Points > Global configuration > Enable Hyperlocation(复选框)。

步骤2.在CMX上启用Hyperlocation。

要在CMX中启用Hyperlocation,请登录GUI并执行此步骤:

导航至**系统>(齿轮图标)>位置设置>启用Hyperlocation(复选框),如**下图所示。

| rt[int]in cxx<br>cisco 1023-34                                | r ¥o 🗰 🇌 admin -                             |
|---------------------------------------------------------------|----------------------------------------------|
| SETTINGS                                                      | Dashboard Alerts Patterns Metrics            |
| General Leasting Option Prove                                 |                                              |
| System at a Glance Node Details                               | neters 🌼                                     |
| Tracking Denable OW Location                                  | Enable Location Filtering                    |
| Node Services Filtering Use Default Heatmaps for Non Cisco An | ennas Chokepoint Usage Memory CPU Actions    |
| Cartion Setup Carable Hyperlocation                           | Use Chokepoints for Interfloor conflicts     |
| avitosin-1.mse Configuration Location Analytos Mail Server    | NEVER 23.40% 1.38% Restart All               |
| Chokepoint Out of Range Timeout                               | Relative discard RSSI time (secs)            |
| Maps Setup 60                                                 | 60                                           |
| Upgrade Relative discard AoA time (secs) Abso                 | lute discard RSSI time RSSI Cutoff           |
| Controllers 60 60                                             | -75                                          |
| IP Address Version Movement Detection Para                    | Action Action                                |
| 10,48,39,164 8.2.130.0 Historical Decoder and                 | Edit Delete                                  |
| 10.48.39.227 8.3.102.0 Individual KSSI change threshold       | Aggregated KSSI change threshold Edit Delete |
| -<br>Manu anu DSSI abases persentana threeh                   | ld Manu piering DSSI percentage threshold    |
| 20                                                            | 20                                           |
|                                                               |                                              |
| History Storage Parameter                                     | S                                            |
| History Pruning Interval                                      |                                              |
| 30                                                            |                                              |
|                                                               |                                              |
|                                                               | Cancel Save                                  |
|                                                               |                                              |
|                                                               |                                              |

这还启用快速定位(即基于数据帧的位置),因此只要您有(非超级定位)监控模式AP或无线电或 使用超级定位模块,就会启用它。存在与位置服务相关的各种参数,您可以调整这些参数。您可以 在此处找到更多信息;<u>链接</u>。

步骤3.检验WLC上的Hyperlocation。

要验证WLC上是否启用了Hyperlocation:

 AP78ba.f99f.3c24 78:ba:f9:9d:a6:e0 3 UP 步骤4.检查AP上是否检测到Hyperlocation模块。 (Cisco Controller) > show ap inventory ? <Cisco AP> Enter the name of the Cisco AP. all Displays inventory for all Cisco APs (Cisco Controller) >show ap inventory all Inventory for AP78ba.f99f.3c24 NAME: "AP3700", DESCR: "Cisco Aironet 3700 Series (IEEE 802.11ac) Access Point" PID: AIR-CAP3702I-E-K9, VID: V03, SN: FCW1915N9YJ NAME: "Dot11Radio2" , DESCR: "802.11N XOR Radio" PID: AIR-RM3010L-E-K9 , VID: V01, SN: FOC19330ASB MODULE NAME: "Hyperlocation Module w/Antenna" ,DESCR: "Advanced Security Module (.11acW1) w/Ant" PID: AIR-RM3010L-E-K9 ,VID: V01 ,SN: FOC19330ASB ,MaxPower: 2000mW (Cisco Controller) >show ap module summary all AP Name External Module Type \_\_\_\_\_ AP78ba.f99f.3c24 Hyperlocation Module w/Antenna 注意:无法检测晕环天线是否连接到超定位模块。您需要实际验证。 步骤5.检验AP上的Hyperlocation。 ap#show capwap client rcb -----OUTPUT OMITTED-----Nexthop MAC Address : 0014.f15f.f7ca

HYPERLOCATION ADMIN STATE

WLC HYPERLOCATION SRC PORT : 9999

MSE IP[0] : 10.48.71.21

MSE PORT[0] : 2003

BLE Module State : ENABLED

WLC GATEWAY MAC

: 1

: 00:14:F1:5F:F7:CA

-----OUTPUT OMITTED------

接入点是将AoA消息发送到CMX的接入点,CMX通过WLC转发。确保提及的MSE IP是您希望使用 的IP,因为AP上仅支持一个MSE IP。

如果CMX和WLC不在同一子网中,请确保WLC网关MAC是WLC的网关MAC地址。

否则,WLC网关MAC是CMX MAC地址。

步骤6.检验CMX上的Hyperlocation。

第一步是验证所有服务是否都在CMX上运行。突出显示的选项由Hyperlocation功能使用。

[cmxadmin@avitosin-1 ~]\$ cmxctl status

Done

The nodeagent service is currently running with PID: 19316

| avitosin-1.mse   Analytics   Running   1 days, 02:14  <br>+  |
|--------------------------------------------------------------|
| avitosin-1.mse   Cache_6378   Running   1 days, 02:15  <br>+ |
| avitosin-1.mse   Cache_6379   Running   1 days, 02:14        |
|                                                              |
| avitosin-1.mse   Cache_6380   Running   1 days, 02:14        |
| avitosin-1.mse   Cache_6381   Running   1 days, 02:14        |
| avitosin-1.mse   Cache_6382   Running   1 days, 02:14        |
| avitosin-1.mse   Cache_6383   Running   1 days, 02:14        |
| avitosin-1.mse   Cache_6385   Running   1 days, 02:14        |
| avitosin-1.mse   Cassandra   Running   1 days, 02:15         |
| avitosin-1.mse   Confd   Running   1 days, 02:14             |
| avitosin-1.mse   Configuration   Running   1 days, 02:13     |
| avitosin-1.mse   Connect   Running   1 days, 02:13           |
| avitosin-1.mse   Consul   Running   1 days, 02:15            |
| avitosin-1.mse   Database   Running   1 days, 02:15          |
| avitosin-1.mse   Haproxy   Running   1 days, 02:14           |
| avitosin-1.mse   Hyperlocation   Running   1 days, 02:12     |
| avitosin-1.mse   Influxdb   Running   1 days, 02:14          |
| avitosin-1.mse   Iodocs   Running   1 days, 02:14            |
| avitosin-1.mse   Location   Running   1 days, 02:13          |

| avitosin-1.mse                                           | Matlabengine   Running   1 days, 02:12 |  |  |  |
|----------------------------------------------------------|----------------------------------------|--|--|--|
| avitosin-1.mse                                           | Metrics   Running   1 days, 02:14      |  |  |  |
| avitosin-1.mse                                           | Nmsplb   Running   0 days, 01:47       |  |  |  |
| avitosin-1.mse   Qlesspyworker   Running   1 days, 02:14 |                                        |  |  |  |
|                                                          |                                        |  |  |  |

步骤7.检验CMX是否从WLC收到AoA信息。

tcpdump -i eth0 dst port 2003 -w aoa3.pcap Wireshark捕获证明CMX接收AoA信息,如图所示。

| Image: Constraint of the second second sec |   |         |                |              |             |          |                   |             |         | 📋 aoa3.pcap |
|----------------------------------------------------------------------------------------------------|---|---------|----------------|--------------|-------------|----------|-------------------|-------------|---------|-------------|
| Apply a display filter                                                                                                    | 1 |         | 2 💿            | S 🕺 🗋 🔳      | ९ 🗢 🔿 🖭 有 🞐 |          | $\oplus$ $\Theta$ | Q 🎹         |         |             |
| Internet     Source     Destination     Protocol     Length     Info       2     0.003047     10.48.39.251     10.48.71.21     UDP     146     9999     - 2003     Len=120       2     0.003747     10.48.39.251     10.48.71.21     UDP     146     9999     - 2003     Len=184       3     1.087479     10.48.39.214     10.48.71.21     UDP     130     9999     - 2003     Len=38       4     2.733577     10.48.39.251     10.48.71.21     UDP     178     9999     - 2003     Len=136       6     3.001227     10.48.39.251     10.48.71.21     UDP     178     9999     - 2003     Len=136       9     6.000959     10.48.39.251     10.48.71.21     UDP     176     9999     - 2003     Len=144       10     8.5999418     10.48.39.251     10.48.71.21     UDP     146     9999     - 2003     Len=144       11     9.00071     10.48.39.251     10.48.71.21     UDP     178     9999     - 2003     Len=144<                                                                                                    |   | Apply a | display filter | <921>        |             |          |                   |             |         |             |
| No.     Time     Source     Destination     Protocol     Length     Link       2     0.008080     10.448.39.251     10.48.71.21     UDP     162     9999     -2003     Len=120       3     1.087479     10.48.39.251     10.48.71.21     UDP     130     9999     -2003     Len=86       4     2.733577     10.48.39.251     10.48.71.21     UDP     130     9999     -2003     Len=88       5     2.999859     10.48.39.251     10.48.71.21     UDP     178     9999     -2003     Len=120       7     4.355249     10.48.39.251     10.48.71.21     UDP     146     9999     -2003     Len=144       8     5.999338     10.48.39.251     10.48.71.21     UDP     146     9999     -2003     Len=144       18     9.600059     10.48.39.251     10.48.71.21     UDP     146     9999     -2003     Len=144       18     9.60071     10.48.39.251     10.48.71.21     UDP     146     9999     -2003                                                                                                    |   | мрріў а | uispidy filter | . \00/2      |             |          |                   |             |         |             |
| 1   0.00000   10.48.39.251   10.48.71.21   UDP   162   9999   - 2003   Lem:120     2   0.003747   10.48.39.251   10.48.71.21   UDP   130   9999   - 2003   Lem:88     4   2.733577   10.48.39.214   10.48.71.21   UDP   130   9999   - 2003   Lem:88     4   2.733577   10.48.39.251   10.48.71.21   UDP   130   9999   - 2003   Lem:136     5   2.999859   10.48.39.251   10.48.71.21   UDP   146   9999   - 2003   Lem:136     7   4.355249   10.48.39.251   10.48.71.21   UDP   146   9999   - 2003   Lem:136     9   6.000599   10.48.39.251   10.48.71.21   UDP   146   9999   - 2003   Lem:144     11   9.000791   10.48.39.251   10.48.71.21   UDP   146   9999   - 2003   Lem:146     12   9.262944   10.48.39.251   10.48.71.21   UDP   130   9999   - 2003   Lem:146     14   19.90193   10.48.39.251                                                                                                    | Ν | 0.      | Time           | Source       | Destination | Protocol | Length            | Info        |         |             |
| 2   0.083747   10.48.39.251   10.48.71.21   UDP   146   9999 - 2003   Len=104     3   1.087479   10.48.39.214   10.48.71.21   UDP   130   9999 - 2003   Len=88     4   2.733577   10.48.39.251   10.48.71.21   UDP   136   9999 - 2003   Len=136     6   3.001227   10.48.39.251   10.48.71.21   UDP   178   9999 - 2003   Len=136     7   4.355249   10.48.39.251   10.48.71.21   UDP   146   9999 - 2003   Len=104     8   5.999538   10.48.39.251   10.48.71.21   UDP   146   9999 - 2003   Len=104     10   8.999418   10.48.39.251   10.48.71.21   UDP   146   9999 - 2003   Len=104     11   9.060791   10.48.39.251   10.48.71.21   UDP   146   9999 - 2003   Len=104     12   9.26294   10.48.39.251   10.48.71.21   UDP   146   9999 - 2003   Len=152     13   10.894785   10.48.39.251   10.48.71.21   UDP   146   9999 - 2003   Len=152                                                                                                    |   | - 1     | 0.000000       | 10.48.39.251 | 10.48.71.21 | UDP      | 162               | 9999 → 2003 | Len=120 |             |
| 3   1.087479   10.48.39.214   10.48.71.21   UDP   130   9999   - 2083   Len=88     4   2.733577   10.48.39.251   10.48.71.21   UDP   178   9999   - 2083   Len=136     5   2.999859   10.48.39.251   10.48.71.21   UDP   162   9999   - 2083   Len=136     6   3.001227   10.48.39.251   10.48.71.21   UDP   166   9999   - 2083   Len=104     8   5.999538   10.48.39.251   10.48.71.21   UDP   176   9999   - 2083   Len=104     10   8.999418   10.48.39.251   10.48.71.21   UDP   146   9999   - 2083   Len=104     11   9.080791   10.48.39.251   10.48.71.21   UDP   146   9999   - 2083   Len=104     13   10.894785   10.48.39.251   10.48.71.21   UDP   136   9999   - 2083   Len=126     14   11.995126   10.48.39.251   10.48.71.21   UDP   136   999   - 2083   Len=126     15   11.999193   10.48.                                                                                                    |   | 2       | 0.003747       | 10.48.39.251 | 10.48.71.21 | UDP      | 146               | 9999 → 2003 | Len=104 |             |
| 4   2.733577   10.48.39.214   10.48.71.21   UDP   130 9999 - 2003 Len=38     5   2.999859   10.48.39.251   10.48.71.21   UDP   178 9999 - 2003 Len=120     7   4.355249   10.48.39.251   10.48.71.21   UDP   146 9999 - 2003 Len=120     7   4.355249   10.48.39.251   10.48.71.21   UDP   146 9999 - 2003 Len=144     8   5.999538   10.48.39.251   10.48.71.21   UDP   146 9999 - 2003 Len=164     10   8.999418   10.48.39.251   10.48.71.21   UDP   146 9999 - 2003 Len=164     11   9.060791   10.48.39.251   10.48.71.21   UDP   146 9999 - 2003 Len=164     11   9.060791   10.48.39.251   10.48.71.21   UDP   146 9999 - 2003 Len=164     13   10.84775   10.48.39.251   10.48.71.21   UDP   139 9999 - 2003 Len=164     14   11.995126   10.48.39.251   10.48.71.21   UDP   130 9999 - 2003 Len=164     14   11.995126   10.48.39.251   10.48.71.21   UDP   162 9999 - 2003 Len=152     15   11.999133   10.48.39.251   10.48.71.21   UDP <td></td> <td>3</td> <td>1.087479</td> <td>10.48.39.214</td> <td>10.48.71.21</td> <td>UDP</td> <td>130</td> <td>9999 → 2003</td> <td>Len=88</td> <td></td>                                                                                                    |   | 3       | 1.087479       | 10.48.39.214 | 10.48.71.21 | UDP      | 130               | 9999 → 2003 | Len=88  |             |
| 52.99985910.48.39.25110.48.71.21UDP17899992003Len=13663.00122710.48.39.25110.48.71.21UDP16699992003Len=12074.35524910.48.39.25110.48.71.21UDP17899992003Len=16485.99953810.48.39.25110.48.71.21UDP14699992003Len=164108.99941810.48.39.25110.48.71.21UDP14699992003Len=164119.00079110.48.39.25110.48.71.21UDP17899992003Len=1641310.89478510.48.39.25110.48.71.21UDP14699992003Len=1641310.89478510.48.39.25110.48.71.21UDP14699992003Len=881411.99512610.48.39.25110.48.71.21UDP14699992003Len=1361511.9991310.48.39.25110.48.71.21UDP16299992003Len=1361714.99496210.48.39.25110.48.71.21UDP16299992003Len=1361714.99496310.48.39.25110.48.71.21UDP16299992003Len=1361817.99485710.48.39.25110.48.71.21UDP16299992003Len=1361917.99623110.48.71.21UDP16299992003Len=1201614.99496210.                                                                                                    |   | 4       | 2.733577       | 10.48.39.214 | 10.48.71.21 | UDP      | 130               | 9999 → 2003 | Len=88  |             |
| 6   3.001227   10.48.39.251   10.48.71.21   UDP   162   9999   -2003   Len=120     7   4.355249   10.48.39.251   10.48.71.21   UDP   178   9999   -2003   Len=136     9   6.000959   10.48.39.251   10.48.71.21   UDP   178   9999   -2003   Len=104     10   8.999418   10.48.39.251   10.48.71.21   UDP   146   9999   -2003   Len=104     11   9.000791   10.48.39.251   10.48.71.21   UDP   178   9999   -2003   Len=136     12   9.262944   10.48.39.251   10.48.71.21   UDP   136   9999   -2003   Len=136     13   10.894785   10.48.39.251   10.48.71.21   UDP   136   9999   -2003   Len=120     16   14.999133   10.48.39.251   10.48.71.21   UDP   162   9999   -2003   Len=120     16   14.999462   10.48.39.251   10.48.71.21   UDP   162   9999   -2003   Len=120     16   14.999462   10.48.39.2                                                                                                    |   | 5       | 2.999859       | 10.48.39.251 | 10.48.71.21 | UDP      | 178               | 9999 → 2003 | Len=136 |             |
| 7   4.355249   10.48.39.251   10.48.71.21   UDP   176   9999   - 2003   Len=104     8   5.999538   10.48.39.251   10.48.71.21   UDP   178   9999   - 2003   Len=104     10   8.999418   10.48.39.251   10.48.71.21   UDP   146   9999   - 2003   Len=104     11   9.000791   10.48.39.251   10.48.71.21   UDP   178   9999   - 2003   Len=104     12   9.262904   10.48.39.251   10.48.71.21   UDP   146   9999   - 2003   Len=104     13   10.894785   10.48.39.251   10.48.71.21   UDP   130   9999   - 2003   Len=120     15   11.995126   10.48.39.251   10.48.71.21   UDP   162   9999   - 2003   Len=120     16   14.994902   10.48.39.251   10.48.71.21   UDP   162   9999   - 2003   Len=120     18   17.994557   10.48.39.251   10.48.71.21   UDP   162   9999   - 2003   Len=120     18   17.99457                                                                                                    |   | 6       | 3.001227       | 10.48.39.251 | 10.48.71.21 | UDP      | 162               | 9999 → 2003 | Len=120 |             |
| 8   5.999538   10.48.39.251   10.48.71.21   UDP   178   9999 + 2003   Len=136     9   6.000959   10.48.39.251   10.48.71.21   UDP   146   9999 + 2003   Len=104     10   8.999418   10.48.39.251   10.48.71.21   UDP   146   9999 + 2003   Len=104     11   9.000791   10.48.39.251   10.48.71.21   UDP   178   9999 + 2003   Len=136     12   9.262944   10.48.39.251   10.48.71.21   UDP   136   9999 + 2003   Len=136     13   10.894785   10.48.39.251   10.48.71.21   UDP   139   9999 + 2003   Len=152     15   11.999193   10.48.39.251   10.48.71.21   UDP   178   9999 + 2003   Len=120     16   14.994902   10.48.39.251   10.48.71.21   UDP   162   9999 + 2003   Len=120     16   14.994902   10.48.39.251   10.48.71.21   UDP   162   9999 + 2003   Len=120     18   17.994857   10.48.39.251   10.48.71.21   UDP   162   9999 + 2003   Len=120                                                                                                    |   | 7       | 4.355249       | 10.48.39.214 | 10.48.71.21 | UDP      | 146               | 9999 → 2003 | Len=104 |             |
| 9   6.000959   10.48.39.251   10.48.71.21   UDP   146   9999 + 2003   Len=104     10   8.999418   10.48.39.251   10.48.71.21   UDP   146   9999 + 2003   Len=136     11   9.000791   10.48.39.251   10.48.71.21   UDP   146   9999 + 2003   Len=136     12   9.262904   10.48.39.251   10.48.71.21   UDP   146   9999 + 2003   Len=136     14   11.995126   10.48.39.251   10.48.71.21   UDP   130   9999 + 2003   Len=152     15   11.999193   10.48.39.251   10.48.71.21   UDP   162   9999 + 2003   Len=120     16   14.999402   10.48.39.251   10.48.71.21   UDP   162   9999 + 2003   Len=120     17   14.996368   10.48.39.251   10.48.71.21   UDP   162   9999 + 2003   Len=120     18   17.994857   10.48.39.251   10.48.71.21   UDP   162   999 + 2003   Len=120     18   17.994857   10.48.39.251   10.48.71.21   UDP   162   999 + 2003   Len=120                                                                                                    |   | 8       | 5.999538       | 10.48.39.251 | 10.48.71.21 | UDP      | 178               | 9999 → 2003 | Len=136 |             |
| 10   8.999418   10.48.39.251   10.48.71.21   UDP   146   9999   + 2003   Len=104     11   9.000791   10.48.39.251   10.48.71.21   UDP   178   9999   + 2003   Len=136     12   9.262904   10.48.39.214   10.48.71.21   UDP   130   9999   + 2003   Len=136     13   10.894785   10.48.39.214   10.48.71.21   UDP   130   9999   + 2003   Len=152     15   11.999193   10.48.39.251   10.48.71.21   UDP   162   9999   + 2003   Len=120     16   14.994962   10.48.39.251   10.48.71.21   UDP   162   9999   + 2003   Len=120     16   17.996368   10.48.39.251   10.48.71.21   UDP   162   9999   + 2003   Len=120     18   17.996371   10.48.39.251   10.48.71.21   UDP   162   9999   + 2003   Len=120     20   18.102843   10.48.39.251   10.48.71.21   UDP   162   9999   + 2003   Len=120     21   1.998486                                                                                                    |   | 9       | 6.000959       | 10.48.39.251 | 10.48.71.21 | UDP      | 146               | 9999 → 2003 | Len=104 |             |
| 11   9.060791   10.48.39.251   10.48.71.21   UDP   178   9999 - 2003   Len=136     12   9.262904   10.48.39.214   10.48.71.21   UDP   136   9999 - 2003   Len=104     13   10.894785   10.48.39.251   10.48.71.21   UDP   139   9999 - 2003   Len=152     14   11.995126   10.48.39.251   10.48.71.21   UDP   162   9999 - 2003   Len=120     16   14.994902   10.48.39.251   10.48.71.21   UDP   178   9999 - 2003   Len=120     17   14.996368   10.48.39.251   10.48.71.21   UDP   178   9999 - 2003   Len=120     18   17.994857   10.48.39.251   10.48.71.21   UDP   162   9999 - 2003   Len=120     20   18.102843   10.48.39.251   10.48.71.21   UDP   162   9999 - 2003   Len=88     21   10.98408   10.48.39.251   10.48.71.21   UDP   162   9999 - 2003   Len=120     22   18.102843   10.48.39.251   10.48.71.21   UDP   162   9999 - 2003   Len=120 <td></td> <td>10</td> <td>8.999418</td> <td>10.48.39.251</td> <td>10.48.71.21</td> <td>UDP</td> <td>146</td> <td>9999 → 2003</td> <td>Len=104</td> <td></td>                                                                                                    |   | 10      | 8.999418       | 10.48.39.251 | 10.48.71.21 | UDP      | 146               | 9999 → 2003 | Len=104 |             |
| 12   9.262904   10.48.39.214   10.48.71.21   UDP   136   9999 - 2003   Len=104     13   10.894785   10.48.39.214   10.48.71.21   UDP   130   9999 - 2003   Len=48     14   11.995126   10.48.39.251   10.48.71.21   UDP   194   9999 - 2003   Len=152     15   11.999193   10.48.39.251   10.48.71.21   UDP   162   9999 - 2003   Len=120     16   14.994902   10.48.39.251   10.48.71.21   UDP   162   9999 - 2003   Len=120     18   17.994537   10.48.39.251   10.48.71.21   UDP   162   9999 - 2003   Len=120     19   17.996538   10.48.39.251   10.48.71.21   UDP   162   9999 - 2003   Len=120     20   18.102843   10.48.39.251   10.48.71.21   UDP   162   9999 - 2003   Len=120     21   1994687   10.48.39.251   10.48.71.21   UDP   162   9999 - 2003   Len=120     22   11.099408   10.48.39.251   10.48.71.21   UDP   162   9999 - 2003   Len=120 <td></td> <td>11</td> <td>9.000791</td> <td>10.48.39.251</td> <td>10.48.71.21</td> <td>UDP</td> <td>178</td> <td>9999 → 2003</td> <td>Len=136</td> <td></td>                                                                                                    |   | 11      | 9.000791       | 10.48.39.251 | 10.48.71.21 | UDP      | 178               | 9999 → 2003 | Len=136 |             |
| 13   10.894785   10.48.39.214   10.48.71.21   UDP   130   9999 + 2003   Len=88     14   11.995126   10.48.39.251   10.48.71.21   UDP   194   9999 + 2003   Len=152     15   11.999193   10.48.39.251   10.48.71.21   UDP   162   9999 + 2003   Len=136     16   14.994302   10.48.39.251   10.48.71.21   UDP   162   9999 + 2003   Len=136     17   14.996368   10.48.39.251   10.48.71.21   UDP   162   9999 + 2003   Len=120     18   17.994857   10.48.39.251   10.48.71.21   UDP   162   9999 + 2003   Len=120     20   18.102843   10.48.39.251   10.48.71.21   UDP   162   9999 + 2003   Len=120     21   1.8.102843   10.48.39.251   10.48.71.21   UDP   130   9999 + 2003   Len=144     22   21.099952   10.48.39.251   10.48.71.21   UDP   146   999 + 2003   Len=120     23   24.098574   10.48.39.251   10.48.71.21   UDP   162   999 + 2003   Len=120 </td <td></td> <td>12</td> <td>9.262904</td> <td>10.48.39.214</td> <td>10.48.71.21</td> <td>UDP</td> <td>146</td> <td>9999 → 2003</td> <td>Len=104</td> <td></td>                                                                                                    |   | 12      | 9.262904       | 10.48.39.214 | 10.48.71.21 | UDP      | 146               | 9999 → 2003 | Len=104 |             |
| 14   11.995126   10.48.39.251   10.48.71.21   UDP   194   9999 + 2003   Len=152     15   11.999193   10.48.39.251   10.48.71.21   UDP   162   9999 + 2003   Len=136     16   14.994902   10.48.39.251   10.48.71.21   UDP   178   9999 + 2003   Len=120     17   14.996368   10.48.39.251   10.48.71.21   UDP   162   9999 + 2003   Len=120     18   17.994857   10.48.39.251   10.48.71.21   UDP   162   9999 + 2003   Len=120     19   17.996231   10.48.39.251   10.48.71.21   UDP   162   9999 + 2003   Len=120     20   18.102843   10.48.39.251   10.48.71.21   UDP   162   9999 + 2003   Len=120     21   10.98408   10.48.39.251   10.48.71.21   UDP   162   9999 + 2003   Len=120     22   21.099952   10.48.39.251   10.48.71.21   UDP   162   9999 + 2003   Len=120     23   24.098574   10.48.39.251   10.48.71.21   UDP   162   9999 + 2003   Len=120<                                                                                                    |   | 13      | 10.894785      | 10.48.39.214 | 10.48.71.21 | UDP      | 130               | 9999 → 2003 | Len=88  |             |
| 1511.99919310.48.39.25110.48.71.21UDP1629999 $\rightarrow$ 2003Len=1201614.99490210.48.39.25110.48.71.21UDP1789999 $\rightarrow$ 2003Len=1361714.99636810.48.39.25110.48.71.21UDP1629999 $\rightarrow$ 2003Len=1201817.99485710.48.39.25110.48.71.21UDP1629999 $\rightarrow$ 2003Len=1041917.99623110.48.39.25110.48.71.21UDP1629999 $\rightarrow$ 2003Len=1202018.10284310.48.39.25110.48.71.21UDP1309999 $\rightarrow$ 2003Len=1882121.09840810.48.39.25110.48.71.21UDP1629999 $\rightarrow$ 2003Len=1042221.09995210.48.39.25110.48.71.21UDP1629999 $\rightarrow$ 2003Len=1202324.09857410.48.39.25110.48.71.21UDP1629999 $\rightarrow$ 2003Len=1202424.09980410.48.39.25110.48.71.21UDP1629999 $\rightarrow$ 2003Len=1202527.09809910.48.39.25110.48.71.21UDP1629999 $\rightarrow$ 2003Len=1202627.09983910.48.39.25110.48.71.21UDP1629999 $\rightarrow$ 2003Len=1202627.09983910.48.39.25110.48.71.21UDP1629999 $\rightarrow$ 2003Len=1202627.09983910.48.39.25110.48.71.21UDP1309999 $\rightarrow$ 2003Len=1882728.88030710.48.39.21410.48                                                                                                    |   | 14      | 11.995126      | 10.48.39.251 | 10.48.71.21 | UDP      | 194               | 9999 → 2003 | Len=152 |             |
| 16   14.994902   10.48.39.251   10.48.71.21   UDP   178   9999 → 2003   Len=136     17   14.996368   10.48.39.251   10.48.71.21   UDP   162   9999 → 2003   Len=120     18   17.994857   10.48.39.251   10.48.71.21   UDP   146   9999 → 2003   Len=104     19   17.996231   10.48.39.251   10.48.71.21   UDP   162   9999 → 2003   Len=120     20   18.102843   10.48.39.251   10.48.71.21   UDP   162   9999 → 2003   Len=120     20   18.102843   10.48.39.251   10.48.71.21   UDP   130   9999 → 2003   Len=120     21   20.994574   10.48.39.251   10.48.71.21   UDP   162   9999 → 2003   Len=120     23   24.098574   10.48.39.251   10.48.71.21   UDP   162   9999 → 2003   Len=120     24   24.099804   10.48.39.251   10.48.71.21   UDP   162   9999 → 2003   Len=120     25   27.098899   10.48.39.251   10.48.71.21   UDP   162   9999 → 2003   Len=88                                                                                                    |   | 15      | 11.999193      | 10.48.39.251 | 10.48.71.21 | UDP      | 162               | 9999 → 2003 | Len=120 |             |
| 17   14.996368   10.48.39.251   10.48.71.21   UDP   162   9999 + 2003   Len=120     18   17.994857   10.48.39.251   10.48.71.21   UDP   146   9999 + 2003   Len=104     19   17.996231   10.48.39.251   10.48.71.21   UDP   162   9999 + 2003   Len=120     20   18.102843   10.48.39.251   10.48.71.21   UDP   130   9999 + 2003   Len=120     21   10.98408   10.48.39.251   10.48.71.21   UDP   146   9999 + 2003   Len=120     22   1.099952   10.48.39.251   10.48.71.21   UDP   162   9999 + 2003   Len=120     23   24.098574   10.48.39.251   10.48.71.21   UDP   162   9999 + 2003   Len=120     24   24.099804   10.48.39.251   10.48.71.21   UDP   162   9999 + 2003   Len=120     25   27.098809   10.48.39.251   10.48.71.21   UDP   162   9999 + 2003   Len=120     26   27.098839   10.48.39.251   10.48.71.21   UDP   130   9999 + 2003   Len=88 <td></td> <td>16</td> <td>14.994902</td> <td>10.48.39.251</td> <td>10.48.71.21</td> <td>UDP</td> <td>178</td> <td>9999 → 2003</td> <td>Len=136</td> <td></td>                                                                                                    |   | 16      | 14.994902      | 10.48.39.251 | 10.48.71.21 | UDP      | 178               | 9999 → 2003 | Len=136 |             |
| 18   17.994857   10.48.39.251   10.48.71.21   UDP   146   9999 - 2003   Len=104     19   17.996231   10.48.39.251   10.48.71.21   UDP   162   9999 - 2003   Len=120     20   18.102843   10.48.39.251   10.48.71.21   UDP   130   9999 - 2003   Len=88     21   21.098408   10.48.39.251   10.48.71.21   UDP   146   9999 - 2003   Len=104     22   21.099952   10.48.39.251   10.48.71.21   UDP   162   9999 - 2003   Len=104     23   24.098574   10.48.39.251   10.48.71.21   UDP   162   9999 - 2003   Len=120     23   24.09864   10.48.39.251   10.48.71.21   UDP   162   9999 - 2003   Len=120     24   24.09804   10.48.39.251   10.48.71.21   UDP   162   9999 - 2003   Len=120     25   27.098099   10.48.39.251   10.48.71.21   UDP   162   9999 - 2003   Len=120     26   27.09839   10.48.39.251   10.48.71.21   UDP   130   9999 - 2003   Len=120 <td></td> <td>17</td> <td>14.996368</td> <td>10.48.39.251</td> <td>10.48.71.21</td> <td>UDP</td> <td>162</td> <td>9999 → 2003</td> <td>Len=120</td> <td></td>                                                                                                    |   | 17      | 14.996368      | 10.48.39.251 | 10.48.71.21 | UDP      | 162               | 9999 → 2003 | Len=120 |             |
| 19   17.996231   10.48.39.251   10.48.71.21   UDP   162   9999 + 2003   Len=120     20   18.102843   10.48.39.251   10.48.71.21   UDP   130   9999 + 2003   Len=88     21   21.098408   10.48.39.251   10.48.71.21   UDP   146   9999 + 2003   Len=104     22   21.099952   10.48.39.251   10.48.71.21   UDP   162   9999 + 2003   Len=104     23   24.098574   10.48.39.251   10.48.71.21   UDP   162   9999 + 2003   Len=120     23   24.098604   10.48.39.251   10.48.71.21   UDP   162   9999 + 2003   Len=120     24   24.09804   10.48.39.251   10.48.71.21   UDP   162   9999 + 2003   Len=120     25   27.098099   10.48.39.251   10.48.71.21   UDP   162   9999 + 2003   Len=120     26   27.09839   10.48.39.251   10.48.71.21   UDP   130   9999 + 2003   Len=188     27   28.880367   10.48.39.214   10.48.71.21   UDP   146   CAPP MDS Encrypted                                                                                                    |   | 18      | 17.994857      | 10.48.39.251 | 10.48.71.21 | UDP      | 146               | 9999 → 2003 | Len=104 |             |
| 20   18.102843   10.48.39.251   10.48.71.21   UDP   130   9999 + 2003   Len=88     21   21.098408   10.48.39.251   10.48.71.21   UDP   146   9999 + 2003   Len=104     22   21.099952   10.48.39.251   10.48.71.21   UDP   162   9999 + 2003   Len=104     23   24.098574   10.48.39.251   10.48.71.21   UDP   162   9999 + 2003   Len=104     24   24.09804   10.48.39.251   10.48.71.21   UDP   162   9999 + 2003   Len=104     24   24.09804   10.48.39.251   10.48.71.21   UDP   162   9999 + 2003   Len=120     25   27.098099   10.48.39.251   10.48.71.21   UDP   162   9999 + 2003   Len=120     26   27.09839   10.48.39.251   10.48.71.21   UDP   130   9999 + 2003   Len=88     27   28.880367   10.48.39.214   10.48.71.21   UDP   146   CAPP MDS Encrypted     28   28.81569   10.48.39.251   10.48.71.21   UDP   178   9999 + 2003   Len=136 <t< td=""><td></td><td>19</td><td>17.996231</td><td>10.48.39.251</td><td>10.48.71.21</td><td>UDP</td><td>162</td><td>9999 → 2003</td><td>Len=120</td><td></td></t<>                                                                                                    |   | 19      | 17.996231      | 10.48.39.251 | 10.48.71.21 | UDP      | 162               | 9999 → 2003 | Len=120 |             |
| 21   21.098408   10.48.39.251   10.48.71.21   UDP   146   9999 + 2003   Len=104     22   21.099952   10.48.39.251   10.48.71.21   UDP   162   9999 + 2003   Len=120     23   24.098574   10.48.39.251   10.48.71.21   UDP   146   9999 + 2003   Len=104     24   24.099804   10.48.39.251   10.48.71.21   UDP   162   9999 + 2003   Len=104     25   27.098099   10.48.39.251   10.48.71.21   UDP   162   9999 + 2003   Len=120     26   27.098399   10.48.39.251   10.48.71.21   UDP   162   9999 + 2003   Len=120     26   27.098399   10.48.39.251   10.48.71.21   UDP   130   9999 + 2003   Len=88     27   28.880307   10.48.39.164   10.48.71.21   UDP   146   9999 + 2003   Len=104     28   28.881569   10.48.39.251   10.48.71.21   UDP   178   9999 + 2003   Len=136     30   30.097812   10.48.39.251   10.48.71.21   UDP   130   9999 + 2003   Len=164<                                                                                                    |   | 20      | 18.102843      | 10.48.39.251 | 10.48.71.21 | UDP      | 130               | 9999 → 2003 | Len=88  |             |
| 22   21.099952   10.48.39.251   10.48.71.21   UDP   162   9999 + 2003   Len=120     23   24.098574   10.48.39.251   10.48.71.21   UDP   146   9999 + 2003   Len=104     24   24.098804   10.48.39.251   10.48.71.21   UDP   162   9999 + 2003   Len=120     25   27.098099   10.48.39.251   10.48.71.21   UDP   162   9999 + 2003   Len=120     26   27.098399   10.48.39.251   10.48.71.21   UDP   162   9999 + 2003   Len=120     26   27.098399   10.48.39.251   10.48.71.21   UDP   130   9999 + 2003   Len=88     27   28.880307   10.48.39.164   10.48.71.21   UDP   146   9999 + 2003   Len=104     28   28.881569   10.48.39.251   10.48.71.21   UDP   178   9999 + 2003   Len=136     30   30.097812   10.48.39.251   10.48.71.21   UDP   146   9999 + 2003   Len=104     31   30.513451   10.48.39.214   10.48.71.21   UDP   130   9999 + 2003   Len=88 </td <td></td> <td>21</td> <td>21.098408</td> <td>10.48.39.251</td> <td>10.48.71.21</td> <td>UDP</td> <td>146</td> <td>9999 → 2003</td> <td>Len=104</td> <td></td>                                                                                                    |   | 21      | 21.098408      | 10.48.39.251 | 10.48.71.21 | UDP      | 146               | 9999 → 2003 | Len=104 |             |
| 23   24.098574   10.48.39.251   10.48.71.21   UDP   146   9999 → 2003   Len=104     24   24.099804   10.48.39.251   10.48.71.21   UDP   162   9999 → 2003   Len=120     25   27.098099   10.48.39.251   10.48.71.21   UDP   162   9999 → 2003   Len=120     26   27.099839   10.48.39.251   10.48.71.21   UDP   130   9999 → 2003   Len=88     27   28.880307   10.48.39.164   10.48.71.21   UDP   146   9999 → 2003   Len=104     28   28.861569   10.48.39.251   10.48.71.21   UDP   146   9999 → 2003   Len=104     29   30.094237   10.48.39.251   10.48.71.21   UDP   178   9999 → 2003   Len=136     30   30.097812   10.48.39.251   10.48.71.21   UDP   146   9999 → 2003   Len=104     31   30.513451   10.48.39.214   10.48.71.21   UDP   130   9999 → 2003   Len=88     32   30.515926   10.48.39.164   10.48.71.21   UDP   130   9999 → 2003   Len=88 </td <td></td> <td>22</td> <td>21.099952</td> <td>10.48.39.251</td> <td>10.48.71.21</td> <td>UDP</td> <td>162</td> <td>9999 → 2003</td> <td>Len=120</td> <td></td>                                                                                                    |   | 22      | 21.099952      | 10.48.39.251 | 10.48.71.21 | UDP      | 162               | 9999 → 2003 | Len=120 |             |
| 24   24.099804   10.48.39.251   10.48.71.21   UDP   162   9999 → 2003   Len=120     25   27.098099   10.48.39.251   10.48.71.21   UDP   162   9999 → 2003   Len=120     26   27.09839   10.48.39.251   10.48.71.21   UDP   130   9999 → 2003   Len=88     27   28.880307   10.48.39.164   10.48.71.21   UDP   146   9999 → 2003   Len=104     28   28.881569   10.48.39.214   10.48.71.21   UDP   146   9999 → 2003   Len=136     29   30.094237   10.48.39.251   10.48.71.21   UDP   178   9999 → 2003   Len=136     30   30.097812   10.48.39.251   10.48.71.21   UDP   146   9999 → 2003   Len=14     31   30.513451   10.48.39.214   10.48.71.21   UDP   130   9999 → 2003   Len=88     32   30.513451   10.48.39.164   10.48.71.21   UDP   130   9999 → 2003   Len=88     32   30.515926   10.48.39.164   10.48.71.21   UDP   130   9999 → 2003   Len=88                                                                                                    |   | 23      | 24.098574      | 10.48.39.251 | 10.48.71.21 | UDP      | 146               | 9999 → 2003 | Len=104 |             |
| 25   27.098099   10.48.39.251   10.48.71.21   UDP   162   9999 → 2003   Len=120     26   27.099839   10.48.39.251   10.48.71.21   UDP   130   9999 → 2003   Len=88     27   28.880307   10.48.39.164   10.48.71.21   UDP   146   9999 → 2003   Len=104     28   28.881569   10.48.39.214   10.48.71.21   UDP   146   CAPP   MD5   Encrypted     29   30.094237   10.48.39.251   10.48.71.21   UDP   178   9999 → 2003   Len=136     30   30.097812   10.48.39.251   10.48.71.21   UDP   146   9999 → 2003   Len=104     31   30.513451   10.48.39.251   10.48.71.21   UDP   136   9999 → 2003   Len=104     31   30.513451   10.48.39.214   10.48.71.21   UDP   130   9999 → 2003   Len=88     32   30.515926   10.48.39.164   10.48.71.21   UDP   130   9999 → 2003   Len=88                                                                                                    |   | 24      | 24.099804      | 10.48.39.251 | 10.48.71.21 | UDP      | 162               | 9999 → 2003 | Len=120 |             |
| 26   27.099839   10.48.39.251   10.48.71.21   UDP   130   9999 → 2003   Len=88     27   28.880307   10.48.39.164   10.48.71.21   UDP   146   9999 → 2003   Len=104     28   28.881569   10.48.39.214   10.48.71.21   UDP   146   CAPP   MD5   Encrypted     29   30.094237   10.48.39.251   10.48.71.21   UDP   178   9999 → 2003   Len=136     30   30.097812   10.48.39.251   10.48.71.21   UDP   146   9999 → 2003   Len=104     31   30.513451   10.48.39.214   10.48.71.21   UDP   136   9999 → 2003   Len=104     31   30.513451   10.48.39.214   10.48.71.21   UDP   130   9999 → 2003   Len=88     32   30.515926   10.48.39.164   10.48.71.21   UDP   130   9999 → 2003   Len=88                                                                                                    |   | 25      | 27.098099      | 10.48.39.251 | 10.48.71.21 | UDP      | 162               | 9999 → 2003 | Len=120 |             |
| 27   28.880307   10.48.39.164   10.48.71.21   UDP   146   9999 → 2003   Len=104     28   28.881569   10.48.39.214   10.48.71.21   CAPP   146   CAPP MD5   Encrypted     29   30.094237   10.48.39.251   10.48.71.21   UDP   178   9999 → 2003   Len=136     30   30.097812   10.48.39.251   10.48.71.21   UDP   146   9999 → 2003   Len=104     31   30.513451   10.48.39.214   10.48.71.21   UDP   130   9999 → 2003   Len=88     32   30.515926   10.48.39.164   10.48.71.21   UDP   130   9999 → 2003   Len=88                                                                                                    |   | 26      | 27.099839      | 10.48.39.251 | 10.48.71.21 | UDP      | 130               | 9999 → 2003 | Len=88  |             |
| 28   28.881569   10.48.39.214   10.48.71.21   CAPP   146   CAPP MD5   Encrypted     29   30.094237   10.48.39.251   10.48.71.21   UDP   178   9999 → 2003   Len=136     30   30.097812   10.48.39.251   10.48.71.21   UDP   146   9999 → 2003   Len=104     31   30.513451   10.48.39.214   10.48.71.21   UDP   130   9999 → 2003   Len=88     32   30.515926   10.48.39.164   10.48.71.21   UDP   130   9999 → 2003   Len=88                                                                                                    |   | 27      | 28.880307      | 10.48.39.164 | 10.48.71.21 | UDP      | 146               | 9999 → 2003 | Len=104 |             |
| 29   30.094237   10.48.39.251   10.48.71.21   UDP   178   9999 → 2003   Len=136     30   30.097812   10.48.39.251   10.48.71.21   UDP   146   9999 → 2003   Len=104     31   30.513451   10.48.39.214   10.48.71.21   UDP   130   9999 → 2003   Len=88     32   30.515926   10.48.39.164   10.48.71.21   UDP   130   9999 → 2003   Len=88                                                                                                    |   | 28      | 28.881569      | 10.48.39.214 | 10.48.71.21 | CAPP     | 146               | CAPP MD5 En | crypted |             |
| 30   30.097812   10.48.39.251   10.48.71.21   UDP   146   9999 → 2003   Len=104     31   30.513451   10.48.39.214   10.48.71.21   UDP   130   9999 → 2003   Len=88     32   30.515926   10.48.39.164   10.48.71.21   UDP   130   9999 → 2003   Len=88                                                                                                    | Ĩ | 29      | 30.094237      | 10.48.39.251 | 10.48.71.21 | UDP      | 178               | 9999 → 2003 | Len=136 |             |
| 31   30.513451   10.48.39.214   10.48.71.21   UDP   130   9999 → 2003   Len=88     32   30.515926   10.48.39.164   10.48.71.21   UDP   130   9999 → 2003   Len=88                                                                                                    |   | 30      | 30.097812      | 10.48.39.251 | 10.48.71.21 | UDP      | 146               | 9999 → 2003 | Len=104 |             |
| 32 30.515926 10.48.39.164 10.48.71.21 UDP 130 9999 → 2003 Len=88                                                                                                    |   | 31      | 30.513451      | 10.48.39.214 | 10.48.71.21 | UDP      | 130               | 9999 → 2003 | Len=88  |             |
|                                                                                                    |   | 32      | 30.515926      | 10.48.39.164 | 10.48.71.21 | UDP      | 130               | 9999 → 2003 | Len=88  |             |

Frame 1: 162 bytes on wire (1296 bits), 162 bytes captured (1296 bits)

Ethernet II, Src: CiscoInc\_2a:c4:a3 (00:06:f6:2a:c4:a3), Dst: Vmware\_99:4e:19 (00:50:56:99:4e:19)

Internet Protocol Version 4, Src: 10.48.39.251, Dst: 10.48.71.21

> User Datagram Protocol, Src Port: 9999 (9999), Dst Port: 2003 (2003)

v Data (120 bytes)

Data: ae 2f 44 f0 00 00 b4 5f ef 06 fd cb b7 6c 03 c7 ... [Length: 120]

步骤8.检验映射/物理AP部署。

确保将AP上的箭头配置为指向地图上的实际方向非常重要,否则位置精度可能会被关闭。技术上并 不要求地板上的所有AP都将其箭头指向同一方向,但强烈建议避免地图中出现任何错误(例如,在 更换AP时,很容易忘记重新配置天线方向)。

必须了解的是,只有当4个AP同时检测到客户端,且RSSI优于–75dbm时,准确性才能达到预期。 由于物理原因,部分地区不符合上述要求的,其准确度应低于预期。

#### 验证

使用本部分可确认配置能否正常运行。

如果适用,"配置"部分已介绍验证过程。

#### 故障排除

本部分提供了可用于对配置进行故障排除的信息。

本节将讨论CMX特定场景。如果WLC和CMX之间存在任何防火墙,则需要打开以下端口:

- •16113网络移动服务协议(NMSP)
- 2003 AoA(AP将AoA数据包封装在面向WLC的Capwap内,因此端口2003必须在WLC和 CMX之间打开)
- 80 HTTP
- 443 HTTPS
- Internet Control Message Protocol (ICMP)
- •161、162简单网络管理协议(SNMP)

场景1. CMX上启用了超级定位,WLC上未启用。

在这种情况下,没有从WLC向CMX发送AoA消息。在WLC上启用Hyperlocation并检查CMX是否从 WLC收到端口2003上的AoA消息。

场景2. WLC不与CMX同步,但可访问。

在本例中,检查CMX和WLC上的网络时间协议(NTP)配置(检查日期)

在AP上运行命令# show capwap client rcb,查看以下内容:

| Nexthop MAC Address                           | :   | 00     | 014.f15f.f7ca     |
|-----------------------------------------------|-----|--------|-------------------|
| HYPERLOCATION ADMIN STATE                     |     | :      | 1                 |
| WLC GATEWAY MAC                               |     | :      | 00:14:F1:5F:F7:CA |
| WLC HYPERLOCATION SRC PORT                    |     | :      | 9999              |
| BLE Module State<br>Remote Machine's IP : 0.0 | .0. | :<br>0 | ENABLED           |

## 相关信息

•检查CMX Hyperlocation故障排除核对表 — 。如果所有这些步骤都未指向问题,请访问思科支持论坛以寻求帮助(本文档和核对表中的输出绝对有助于您缩小论坛上的问题)或提交TAC支

持请求。

• <u>技术支持和文档 - Cisco Systems</u>